## 2-3校友会パソコン同好会(2017年度第24回)

#### 2018.03.26 J.Katoh

### I. Excel の使用例(その3のつづき)

エクセルを使用して「収支表(小遣い帳)」を見やすくする

### 4. 未記入欄の残高欄を空白にする方法

(残高欄に計算式を設定すると下記の様に¥0と記載されてしまうのでこれを空白にする。)

| F5 | *        | $\in \times$ | fx   | =F4+D5-E5 | 5 |    |    |    |
|----|----------|--------------|------|-----------|---|----|----|----|
|    | А        | В            |      | Ę         |   | D  | Е  | F  |
| 1  |          | 2018年1月      | 1 収支 | 表         |   |    |    |    |
| 2  |          |              |      |           |   |    |    |    |
| 3  | 日付       | 費目           |      | 明細        |   | 収入 | 支出 | 残高 |
| 4  | 2018/1/1 | 前月繰越         |      |           |   |    |    | ¥0 |
| 5  |          |              |      |           |   |    |    | ¥0 |
| 6  |          |              |      |           |   |    |    | ¥0 |
| 7  |          |              |      |           |   |    |    | ¥0 |
| 8  |          |              |      |           |   |    |    | ¥O |
| 9  |          |              |      |           |   |    |    | ¥O |
| 10 |          |              |      |           |   |    |    | ¥O |
| 11 |          |              |      |           |   |    |    | ¥0 |
| 12 |          |              |      |           |   |    |    | ¥O |
| 13 |          |              |      |           |   |    |    | ¥0 |
| 14 |          |              | 合計   | /         |   | ¥O | ¥0 | ¥0 |
| 15 |          |              |      |           |   |    |    |    |
| 10 |          |              |      |           |   |    |    |    |

1)現在の計算式

上図の様にセルF5には「=F4+D5-E5」と設定されている。

計算式の意味は 残高=前行の残高+当該行収入—当該行支出で示される。

2) 空白行の残高を空白にする設定の考え方

・収入欄、支出欄とも空白の場合は、演算結果ではなく空白とする。

| F5 | Ψ.       | : 🗙 🗸 🦼 =IF(AND(D5="",E5=""),"",F4+D5-E5) |       |        |    |        |
|----|----------|-------------------------------------------|-------|--------|----|--------|
|    | А        | В                                         | С     | D      | Е  | F      |
| 1  |          | 2018年1月                                   | 1 収支表 |        |    |        |
| 2  |          |                                           |       |        |    |        |
| 3  | 日付       | 費目                                        | 明細    | 収入     | 支出 | 残高     |
| 4  | 2018/1/1 | 前月繰越                                      |       | ¥8,500 |    | ¥8,500 |
| 5  |          |                                           |       |        |    |        |
| 6  |          |                                           |       |        |    | Ī      |
| 7  |          |                                           |       |        |    |        |
| 8  |          |                                           |       |        |    |        |
| 9  |          |                                           |       |        |    |        |
| 10 |          |                                           |       |        |    |        |
| 11 |          |                                           |       |        |    |        |
| 12 |          |                                           |       |        |    |        |
| 13 |          |                                           |       |        |    |        |
| 14 |          |                                           | 合計    | ¥8,500 | ¥0 | ¥8,500 |
| 15 |          |                                           |       |        |    |        |

## 3)計算式の設定

# ①セルF5にカーソルを移動する

| No         No         N                                                                                                    |
|----------------------------------------------------------------------------------------------------|
| Provide a Part U - K - K - F = 三 三 - V - K - F = 三 三 - V - K - F = 三 三 三 - V - K - F = 三 三 三 - V - K - F = 三 三 三 - V - K - F = 三 三 - V - K - F = 三 三 - V - K - F = □ - V - K - F = □ - V - F = □ - V - F = □ - V - F = U - V - F = U - V - F = |
|                                                                                                    |
| 2007年下 5     2021 0     配置 0     設置 0     設置 0     設置 0     2018年1月     収支蒸     0     上     日     0     ために、リボン部       2     2018年1月     収支蒸     0     上     F     0     日     1       2     2018年1月     収支蒸     1     1     1     1     1     1       2     1     1     1     1     1     1     1     1       2     1     1     1     1     1     1     1       1     1     1     1     1     1     1       1     1     1     1     1     1     1       1     1     1     1     1     1     1       1     1     1     1     1     1     1       1     1     1     1     1     1     1       1     1     1     1     1     1     1       1     1     1     1     1     1     1       1     1     1     1     1     1     1       1     1     1     1     1     1     1     1       1     1     1     1     1     1                                                                                                    |
| SUMF       ・       ▲       B       C       D       E       F       G       H       I       F       A       B       C       D       E       F       G       H       I       F       A       B       C       D       E       F       G       H       I       I       F       A       B       C       D       E       F       G       H       I       I       F       A       B       C       D       E       F       G       H       I       I </td                                                                                                    |
| A       B       C       D       E       F       G       H       Stable, リボン部       Stable, リボン部         1       2016/1/1 期月線超                                                                                                    |
| 1       2018年1月 収支表       1       「編集」の項の Σの▼         2018/1/1 前月繰越       100.0       2018/1/1       第二日       第二日       第二日         2018/1/1       第二日       1       1       1       1       1       1         2018/1/1       第月機構       1       1       1       1       1       1       1       1       1       1       1       1       1       1       1       1       1       1       1       1       1       1       1       1       1       1       1       1       1       1       1       1       1       1       1       1       1       1       1       1       1       1       1       1       1       1       1       1       1       1       1       1       1       1       1       1       1       1       1       1       1       1       1       1       1       1       1       1       1       1       1       1       1       1       1       1       1       1       1       1       1       1       1       1       1       1       1       1       1       1       1                                                                                                    |
| 1       2018年1/7 板又変       成人 支出 残高       をクリックする。         2018/1/1 前月湯超       91800(株気):       10500(年入)       3       3       3       3       5       5       5       5       5       5       5       5       5       5       5       5       5       5       5       5       5       5       5       5       5       5       5       5       5       5       5       5       5       5       5       5       5       5       5       5       5       5       5       5       5       5       5       5       5       5       5       5       5       5       5       5       5       5       5       5       5       5       5       5       5       5       5       5       5       5       5       5       5       5       5       5       5       5       5       5       5       5       5       5       5       5       5       5       5       5       5       5       5       5       5       5       5       5       5       5       5       5       5       5       5       5       5       5<                                                                                                    |
| 2       日付 費目 の引油       収入 文出 残高<br>4000年/11前月毎祖       40500       2       8000年入       2       8000年入       2       3       3       5       5       5       5       5       5       5       5       5       5       5       5       5       5       5       5       5       5       5       5       5       5       5       5       5       5       5       5       5       5       5       5       5       5       5       5       5       5       5       5       5       5       5       5       5       5       5       5       5       5       5       5       5       5       5       5       5       5       5       5       5       5       5       5       5       5       5       5       5       5       5       5       5       5       5       5       5       5       5       5       5       5       5       5       5       5       5       5       5       5       5       5       5       5       5       5       5       5       5       5       5       5       5       5       5 <td< td=""></td<>                                                                                                    |
| 4       2018/1/1       前月論述       1       1       1       1       1       1       1       1       1       1       1       1       1       1       1       1       1       1       1       1       1       1       1       1       1       1       1       1       1       1       1       1       1       1       1       1       1       1       1       1       1       1       1       1       1       1       1       1       1       1       1       1       1       1       1       1       1       1       1       1       1       1       1       1       1       1       1       1       1       1       1       1       1       1       1       1       1       1       1       1       1       1       1       1       1       1       1       1       1       1       1       1       1       1       1       1       1       1       1       1       1       1       1       1       1       1       1       1       1       1       1       1       1       1       1       <                                                                                                    |
| S            3         3         A         L         図の窓が開<br>くので、右のパーを<br>上下させて関数名         の         の         たるの         い         ん         C         たさせて関数名         の         中から「F」を選択<br>し、OK をクリックす<br>る。         の         い、OK をクリックす<br>る。         の         の         か         の         い、OK をクリックす<br>る。         る         の         い、OK をクリックす<br>る。         る         の         い、OK をクリックす<br>る。         る         の         い、OK をクリックす<br>る。         る         の         い、OK をクリックす<br>る。         る         の         い、OK をクリックす<br>る。         る         の         い、OK をクリックす<br>る。         る         0         1         0         C         0         1         い、OK をクリックす<br>る。         0         0         0         0         0         0         0         0         0         0         0         0         0         0         0         0         0         0         0         0         0         0         0         0         0         0         0         0         0         0         0         0         0         0         0         0         0         0         0         0         0         0         0         0         0         0         0                                                                                                    |
| 0       IB放の挿入       2       I         0       IB放の挿入       2       I         1       I       I       I         1       I       I       I         1       I       I       I         1       I       I       I         1       I       I       I       I         1       I       I       I       I         1       I       I       I       I       I         1       I       I       I       I       I       I         1       I       I                                                                                                    |
| ・     ・     ・     ・     ・     ・     ・     ・     ・     ・     ・     ・     ・     ・     ・     ・     ・     ・     ・     ・     ・     ・     ・     ・     ・     ・     ・     ・     ・     ・     ・     ・     ・     ・     ・     ・     ・     ・     ・     ・     ・     ・     ・     ・     ・     ・     ・     ・     ・     ・     ・     ・     ・     ・     ・     ・     ・     ・     ・     ・     ・     ・     ・     ・     ・     ・     ・     ・     ・     ・     ・     ・     ・     ・     ・     ・     ・     ・     ・     ・     ・     ・     ・     ・     ・     ・     ・     ・     ・     ・     ・     ・     ・     ・     ・     ・     ・     ・     ・     ・     ・     ・     ・     ・     ・     ・     ・     ・     ・     ・     ・     ・     ・     ・     ・     ・     ・     ・     ・     ・     ・     ・     ・     ・     ・     ・     ・     ・     ・     ・     ・     ・     ・     ・     ・     ・<                                                                                                    |
| 9       -       -       -       -       -       -       -       -       -       -       -       -       -       -       -       -       -       -       -       -       -       -       -       -       -       -       -       -       -       -       -       -       -       -       -       -       -       -       -       -       -       -       -       -       -       -       -       -       -       -       -       -       -       -       -       -       -       -       -       -       -       -       -       -       -       -       -       -       -       -       -       -       -       -       -       -       -       -       -       -       -       -       -       -       -       -       -       -       -       -       -       -       -       -       -       -       -       -       -       -       -       -       -       -       -       -       -       -       -       -       -       -       -       -       -       -       -       -                                                                                                    |
| 1       1       1       1       1       1       1       1       1       1       1       1       1       1       1       1       1       1       1       1       1       1       1       1       1       1       1       1       1       1       1       1       1       1       1       1       1       1       1       1       1       1       1       1       1       1       1       1       1       1       1       1       1       1       1       1       1       1       1       1       1       1       1       1       1       1       1       1       1       1       1       1       1       1       1       1       1       1       1       1       1       1       1       1       1       1       1       1       1       1       1       1       1       1       1       1       1       1       1       1       1       1       1       1       1       1       1       1       1       1       1       1       1       1       1       1       1       1       1                                                                                                          |
| 12     1     1     1     1     1     1     1     1     1     1     1     1     1     1     1     1     1     1     1     1     1     1     1     1     1     1     1     1     1     1     1     1     1     1     1     1     1     1     1     1     1     1     1     1     1     1     1     1     1     1     1     1     1     1     1     1     1     1     1     1     1     1     1     1     1     1     1     1     1     1     1     1     1     1     1     1     1     1     1     1     1     1     1     1     1     1     1     1     1     1     1     1     1     1     1     1     1     1     1     1     1     1     1     1     1     1     1     1     1     1     1     1     1     1     1     1     1     1     1     1     1     1     1     1     1     1     1     1     1     1     1     1     1     1     1                                                                                                    |
| 13     ●     ●     ●     ●     ●     ●     ●     ●     ●     ●     ●     ●     ●     ●     ●     ●     ●     ●     ●     ●     ●     ●     ●     ●     ●     ●     ●     ●     ●     ●     ●     ●     ●     ●     ●     ●     ●     ●     ●     ●     ●     ●     ●     ●     ●     ●     ●     ●     ●     ●     ●     ●     ●     ●     ●     ●     ●     ●     ●     ●     ●     ●     ●     ●     ●     ●     ●     ●     ●     ●     ●     ●     ●     ●     ●     ●     ●     ●     ●     ●     ●     ●     ●     ●     ●     ●     ●     ●     ●     ●     ●     ●     ●     ●     ●     ●     ●     ●     ●     ●     ●     ●     ●     ●     ●     ●     ●     ●     ●     ●     ●     ●     ●     ●     ●     ●     ●     ●     ●     ●     ●     ●     ●     ●     ●     ●     ●     ●     ●     ●     ●     ●     ●     ●                                                                                                    |
| 14     「日日」     日日」     日日」<                                                                                                    |
| A     B     C     D     E     F     G     H     I       1     2018/11/1     前月線超     40500     21F()     I     I <t< td=""></t<>                                                                                                    |
| 17       FANDBETWEEN       Go.         18       FANDBETWEEN       Go.         19       WEKDAY       T.         20       SUMIF(截回,検索条件,c) 計範回)       #5.         21       SUMIF(截回,検索条件,c) 計範回)       #5.         22       SUMIF(截回,検索条件,c) 数 3 CU の 極を合計します.       V         23       SUMIF(截回,検索条件,c) 数 3 CU の 極を合計します.       V         24       SUMIF(截回,検索条件,c) 数 3 CU の 極を合計します.       V         25       SUMIF(截回,検索条件,c) 数 3 CU の 極を合計します.       V         26       SUMIF(截回,検索条件,c) 数 3 CU の 極を合計します.       V         25       SUMIF(截回,検索条件,c) 数 3 CU の 極を合計します.       V         26       SUMIF(截回,検索条件,c) 数 3 CU の 極を合計します.       V         27       SUMIF(截回,検索条件,c) 数 3 CU の 他を 合計します.       V         28       SUMIF(截回, 検索条件,c) 数 3 CU の 0 SU N       Ø         29       SUMIF(截回, 検索条件,c) 数 3 CU N       Ø         2018/1/1       前月線超       UQ入       文出       Ø         2018/1/1       MB 0 0 0 SU N       V       V       Q         30       SUMIF(私 0 0 0 0 0 0 0 0 0 0 0 0 0 0 0 0 0 0 0                                                                                                    |
| 18                                                                                                    |
| 2                                                                                                    |
| 1       1       1       1       1       1       1       1       1       1       1       1       1       1       1       1       1       1       1       1       1       1       1       1       1       1       1       1       1       1       1       1       1       1       1       1       1       1       1       1       1       1       1       1       1       1       1       1       1       1       1       1       1       1       1       1       1       1       1       1       1       1       1       1       1       1       1       1       1       1       1       1       1       1       1       1       1       1       1       1       1       1       1       1       1       1       1       1       1       1       1       1       1       1       1       1       1       1       1       1       1       1       1       1       1       1       1       1       1       1       1       1       1       1       1       1       1       1       1                                                                                                          |
| 22     50/001F(範囲,1を完条件,合計範囲)       23     1       24     1       25     1       26     1       27     1       28     1       29     1       20     1       30     1       1     2018年1月 収支表       2     1       2     1       2     1       2     1       2     1       2     1       2     1       2     1       2     1       2     1       3     1       1     2018年1月 収支表       4     2018/1/1 前月線越       ¥8,500     ¥8,500       ¥8,500     ¥8,500       1     1       2     1       6     1       1     1       1     1       10     1       11     1       12     1       13     1                                                                                                    |
| 24     1     1     1     1     2018年1月 収支表     0K     キャンセル     4     4     0K     キャンセル       1     2018年1月 収支表     0     0     1     0     1     9     0     1     0       3     日付     費目     明細     収入     支出     残高     1     9     0     1     1     0     1     1     0     1     1     1     1     1     1     1     1     1     1     1     1     1     1     1     1     1     1     1     1     1     1     1     1     1     1     1     1     1     1     1     1     1     1     1     1     1     1     1     1     1     1     1     1     1     1     1     1     1     1     1     1     1     1     1     1     1     1     1     1     1     1     1     1     1     1     1     1     1     1     1     1     1     1     1     1     1     1     1     1     1     1     1     1     1     1     1     1     1     1     1     1                                                                                                    |
| 25                                                                                                    |
| 26       27       0K       キャンセル         28       0K       キャンセル         30       0K       キャンセル         31       0K       キャンセル         1       2018年1月       収支表         2       0K       キャンセル         3       日付       費目         1       2018/1/1       前用細         2       0       1         3       日付       費目         9       1       1         1       2018/1/1       前用繰越         4       2018/1/1       第周細         1       2018/1/1       前用線越         4       2018/1/1       前用線越         1       2018/1/1       前用線越         1       1       1         1       1       1         1       1       1         1       1       1         1       1       1         1       1       1         1       1       1         1       1       1         1       1       1         1       1       1         1       1       1         1                                                                                                    |
| 28       29       20       20       20       0K       キャンセル         30       31       0K       キャンセル       0K       キャンセル       0K       キャンセル         IF       *       X       X       =       IFF()       0K       キャンセル       0K       キャンセル         A       B       C       D       E       F       G       H       I         1       2018年1月       収支表       0       0       1       0       0       0       0       0       0       0       0       0       0       0       0       0       0       0       0       0       0       0       0       0       0       0       0       0       0       0       0       0       0       0       0       0       0       0       0       0       0       0       0       0       0       0       0       0       0       0       0       0       0       0       0       0       0       0       0       0       0       0       0       0       0       0       0       0       0       0       0       0       0       0                                                                                                    |
| 29       0K       4 *2 *2 * / / /        0K       4 *2 * 2 * 2 / / /        0K       4 *2 * 2 * 2 / / /        0K       4 *2 * 2 * 2 / / /        0K       4 *2 * 2 * 2 / / /        0K       4 *2 * 2 * 2 / / /        0K       4 * 2 * 2 * 2 / / /        0K       4 * 2 * 2 * 2 / / /        0K       4 * 2 * 2 * 2 / / /        0K       4 * 2 * 2 * 2 / / /        0K       1       0K       1       0K       1       0K       1       0K       1       0K       1       0K       1       0K       1       1       1       1       1       1       1       1       1       1       1       1       1       1       1       1       1       1       1       1       1       1       1       1       1       1       1       1       1       1       1       1       1       1       1       1       1       1       1       1       1       1       1       1       1       1       1       1       1       1       1       1       1       1       1       1       1       1       1       1       1       1       1       1       1       1       1       1       1       1       1                                                                                                    |
| 30       31         IF       X       fx       =IF()         A       B       C       D       E       F       G       H       I         1       2018年1月       収支表       I       I                                                                                                    |
| IF       :       X       fx       =IF()         A       B       C       D       E       F       G       H       I         1       2018年1月       収込表       I       I                                                                                                    |
| IF       ····································                                                                                                    |
| A       B       C       D       E       F       G       H       I         1       2018年1月       収支表       I       I       I       I       I         2       I       I       IIIIIIIIIIIIIIIIIIIIIIIIIIIIIIIIIIII                                                                                                    |
| 1       2018年1月 収支表       1       1       4       2018年1月 収支表       1       1       4       1       1       1       4       1       1       1       1       1       1       1       1       1       1       1       1       1       1       1       1       1       1       1       1       1       1       1       1       1       1       1       1       1       1       1       1       1       1       1       1       1       1       1       1       1       1       1       1       1       1       1       1       1       1       1       1       1       1       1       1       1       1       1       1       1       1       1       1       1       1       1       1       1       1       1       1       1       1       1       1       1       1       1       1       1       1       1       1       1       1       1       1       1       1       1       1       1       1       1       1       1       1       1       1       1       1       1       1       1                                                                                                    |
| 2     日付     費目     明細     収入     支出     残高     「       3     日付     費目     明細     収入     支出     残高     「     「       4     2018/1/1     前月繰越     ¥8,500     ¥8,500     「     「     「       5     -     -     -     -     -     「     「       6     -     -     -     -     -     -       7     -     -     -     -     -     -       8     -     -     -     -     -     -       9     -     -     -     -     -     -       10     -     -     -     -     -     -       11     -     -     -     -     -     -       12     -     -     -     -     -     -       13     -     -     -     -     -     -                                                                                                    |
| 3     日付     費目     明細     収入     支出     残高       4     2018/1/1     前月繰越     ¥8,500     ¥8,500     第       5     -     -     -     -       6     -     -     -     -       7     -     -     -     -       8     -     -     -     -       9     -     -     -     -       10     -     -     -     -       11     -     -     -     -       12     -     -     -     -       13     -     -     -     -                                                                                                    |
| 中     2018/171     前方課題     中     中     中     前     前     前     前     (判断条件)、       5                                                                                                    |
| 6     (判断条件)、       7     (判断条件)、       8     (判断条件)、       9     (判断条件)、       10     (前理式)       11     (前理式)       12     (前理式)       13     (前理式)                                                                                                    |
| 7     一     9     ?     ×       8       真の場合(式が       9          10          11          12          13                                                                                                    |
| 9     10     11     11     11     11     11     11     11     11     11     11     11     11     11     11     11     11     11     11     11     11     11     11     11     11     11     11     11     11     11     11     11     11     11     11     11     11     11     11     11     11     11     11     11     11     11     11     11     11     11     11     11     11     11     11     11     11     11     11     11     11     11     11     11     11     11     11     11     11     11     11     11     11     11     11     11     11     11     11     11     11     11     11     11     11     11     11     11     11     11     11     11     11     11     11     11     11     11     11     11     11     11     11     11     11     11     11     11     11     11     11     11     11     11     11     11     11     11     11     11     11     11     11     11     11     11                                                                                                    |
| 10     論理式     該 = 論理     成り立つ時)の動       11     」     真の場合     医 = すべて     作、       13     」     」     」     」                                                                                                    |
|                                                                                                    |
|                                                                                                    |
|                                                                                                    |
|                                                                                                    |
| 16 「「<br>論理式の結果 (TRUE to EALSE) に応じて 指定された値を返します。<br>成り立たない場                                                                                                    |
|                                                                                                    |
| 18<br>論理式 には結果か TRUE または FALSE になる値、もしくは数式を指定します。  「の 割作 を 設 正<br>19                                                                                                    |
|                                                                                                    |
| 20 する。                                                                                                    |
| 20 する。<br>21 する。                                                                                                    |
| 20 する。<br>21<br>22数式の結果 =                                                                                                    |
| 20                           する。<br>21                                                                                                    |

### ⑤「論理式」を考える

この場合は "もしセルD5(収入欄)とセルE5(支出欄)が空白ならば"が判断条件(論理式)となる これを式で表せば、AND(D5="",E5="")と表現される。A

この場合、ダブルクォーテーション(")で囲まれた中に文字列がない、即ち空白を示すには("")が使われている。D5="" はセルD5が空白を示し、E5=""はセルE5が空白を示す。

この二つを(,)でつなぎANDという論理積(二つの条件が同時に成り立つ)で括ると、両方ともが空白という 条件が判断条件となる。

⑥「真の場合」(上記の条件が成り立つ場合)の動作

セルD5、セルE5とも空白(即ち未記入行の場合)は残高欄も空白にする。

これを表すには""を記入する。

⑦「偽の場合」(上記の条件が成り立たない場合)の動作

セルD5、セルE5のいずれか、もしくは双方に記載がある場合は残高欄は計算式を記入する。

|                                                                   | 関数の引数                    | ?               | ×    |  |  |  |  |
|-------------------------------------------------------------------|--------------------------|-----------------|------|--|--|--|--|
| IF                                                                |                          |                 |      |  |  |  |  |
| 論理式                                                               | AND(D5="",E5="") 💽 = TRU | IE              |      |  |  |  |  |
| 真の場合                                                              | ***                      |                 |      |  |  |  |  |
| 偽の場合                                                              | F4+D5-E5 🛛 🚺 = 8500      | 0               |      |  |  |  |  |
| = ""<br>論理式の結果 (TRUE か FALSE) に応じて、指定された値を返します。                   |                          |                 |      |  |  |  |  |
| 偽の場合 には論理式の結果が FALSE であった場合に返される値を指定します。省略さ<br>れた場合、FALSE が返されます。 |                          |                 |      |  |  |  |  |
| 数式の結果 =                                                           |                          |                 |      |  |  |  |  |
| <u>この関数のヘルプ(H)</u>                                                |                          | ОК <b>\$</b> †> | 1211 |  |  |  |  |

⑧「OK」をクリックすると、エクセル表上部の関数式欄に下記の演算式が設定される。

|    | =IF(AND( |         |                    |            |             |        |
|----|----------|---------|--------------------|------------|-------------|--------|
| IF | <b>*</b> |         | $f_x$ =IF(AND(D5=" | ",E5="")," | ",F4+D5−I   | 5)     |
|    | А        | В       | С                  | D          | Е           | F      |
| 1  |          | 2018年1月 | 1 収支表              |            |             |        |
| 2  |          |         |                    |            |             |        |
| 3  | 日付       | 費目      | 明細                 | 収入         | 支出          | 残高     |
| 4  | 2018/1/1 | 前月繰越    |                    | ¥8,500     |             | ¥8,500 |
| 5  |          |         |                    |            |             | E5)    |
| 6  |          |         |                    |            |             |        |
| 7  |          |         |                    | -          | 現数の引数       |        |
| 8  |          |         |                    |            | ABLACT JIER |        |
| Q  |          | -T      | F                  |            |             |        |

⑨F5の計算式を最下行(本例ではF13まで)コピーする。

(F5セルを選択して「CTRL+C」でコピーし、F6からF13を選択して「CTRL+V」で貼りつける。

これで、空白行の残高欄が空白となり、見やすくなる。